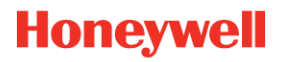

# **PROCESS MEASUREMENT AND CONTROL**

# **USER MANUAL**

# ASSET LIFECYCLE HEALTH ASSESSMENT

**RELEASE 2.1** 

December 2020

## DISCLAIMER

This document contains Honeywell proprietary information.

Information contained herein is to be used solely for the purpose submitted, and no part of this document or its contents shall be reproduced, published, or disclosed to a third party without the express permission of Honeywell International Sàrl.

While this information is presented in good faith and believed to be accurate, Honeywell disclaims the implied warranties of merchantability and fitness for a purpose and makes no express warranties except as may be stated in its written agreement with and for its customer.

In no event is Honeywell liable to anyone for any direct, special, or consequential damages. The information and specifications in this document are subject to change without notice.

Copyright 2020- Honeywell International Sàrl

# Table of contents

| ABOUT THIS USER MANUAL | 4  |
|------------------------|----|
| Scope                  | 4  |
| Revision history       | 4  |
| Intended audience      | 5  |
| INTRODUCTION           | 6  |
| HOW DOES IT WORK?      | 7  |
| REGISTRATION           | 8  |
| USE OF THE TOOL        | 13 |
| PMC LIFECYCLE SERVICES | 19 |
| NOTICES                | 20 |
|                        |    |

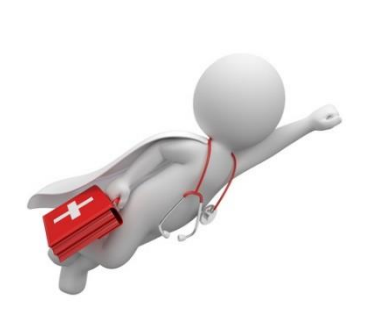

# ABOUT THIS USER MANUAL

## Scope

This guide describes how to register for the Honeywell PMC Asset Lifecycle Health Assessment tool and how to use it.

## **Revision history**

| Revision | Supported<br>Release | Date              | Description                                                                                                    |
|----------|----------------------|-------------------|----------------------------------------------------------------------------------------------------|
| 1        | 1.0                  | Sep 2019          | Initial version                                                                                                    |
| 2        | 1.0                  | Oct 2019          | Updated version: <ul> <li>Based on review comments</li> <li>Changed to Honeywell template</li> </ul>                                                                                                    |
| 3        | 1.1                  | March 2020        | <ul> <li>Updated version with functionality<br/>enhancements in the tool:</li> <li>Product Support (date)</li> <li>Hyperlink to End-of-Life announcement</li> <li>4<sup>th</sup> Lifecycle Category (primary product -<br/>upgrade available)</li> <li>Minor fixes based upon customer<br/>feedback</li> </ul>                                                                                                    |
| 4        | 2.0                  | September<br>2020 | <ul> <li>Updated version with functionality<br/>enhancements in the tool:</li> <li>Artificial Intelligence (AI) engine for<br/>Product recommendations and in-tool<br/>proposals</li> <li>In-tool upgrade/migration and service<br/>contract proposals</li> <li>Enhancements in contact options and<br/>print functionality</li> <li>Direct link to Marketing collateral</li> <li>Minor fixes based upon feedback</li> <li>Additional products added to the tool</li> </ul> |

| Revision | Supported<br>Release | Date             | Description                                                                                                    |
|----------|----------------------|------------------|----------------------------------------------------------------------------------------------------|
| 5        | 2.1                  | December<br>2020 | <ul> <li>Updated version with functionality<br/>enhancements in the tool:</li> <li>Spare Parts visibility per product<br/>including in-tool spare parts proposals</li> <li>In-tool service requests</li> <li>Visibility of Future Lifecycle status</li> <li>Possibility to add serial/license numbers<br/>and service/calibration dates</li> <li>Minor fixes based upon feedback</li> <li>Additional products added to the tool</li> </ul> |

## Intended audience

.

This guide is primarily intended for Honeywell Customers and Honeywell Channel partners

# INTRODUCTION

This new online PMC tool provides our customers with an easy to use online Asset Lifecycle Health Assessment. The assessment gives a free overview of customer's assets and can serve as a starting point to address possible asset health issues.

This online, cybersecure and automated Lifecycle Health Assessment tool consists of a platform in which asset information can easily be entered and that creates a free Asset Lifecycle Health report that advises in a traffic-light based concept on:

- 1. Asset Health:
  - Is the asset in the Primary Lifecycle: still being produced, full labor and parts support available (and does Honeywell have functionality upgrades/ enhancements available since initial release of the asset?)
  - Is the asset in the Legacy Lifecycle: no longer being produced, but still supported (labor and parts)
  - Is the asset in the Phased-Out Lifecycle: no longer being produced, only besteffort support available
- 2. Future Asset Health: Future Lifecycle Status (between 1 and 10 years from now)
- 3. Level of Product Support still available for the asset (and if applicable: date)
- 4. Available Spare Parts for the asset
- 5. Asset Migration and/or Upgrade Recommendations
- 6. Potential TCO Savings
- 7. Business Improvement Potential
- 8. When applicable: Non-Honeywell Migration Recommendations
- 9. Hyperlink to Honeywell-released end-of-life announcement for the asset (if applicable)
- 10. Hyperlink to applicable Honeywell Marketing information and -collateral
- 11. Recommended products based upon selected customer assets

The underlying product data of the assets is being maintained and continuously updated by our product managers. In this version of the tool you will find our Terminals, Gas, Field & Process instruments and Modular Systems assets supported. Please note there is a roadmap for continuous improvement and further development of the tool. This version also includes multi-language support (English, German, Chinese) and an admin module for our channel partners.

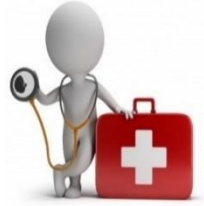

Honeywell

## HOW DOES IT WORK?

The Asset Lifecycle Health Assessment tool works with a 3-step approach (which will be further outlined in next sections). These 3 steps are:

- 1. Registration:
  - Customer account creation
  - Customer profile creation
  - Only when applicable: Cross-check on existing Honeywell account
- 2. Data entry in 3 steps:
  - Select Product Line to which the asset belongs to (in current release: Terminals, Gas, Field & Process instruments and Modular Systems)
  - Asset selection from drop-down list
  - Entering Asset quantity
- 3. Immediate results (on screen and PDF):
  - Asset overview report showing lifecycle status
  - Level of Product Support still available
  - Available Spare Parts for the asset
  - Asset recommendations and improvements
  - Hyperlink to Honeywell-released end-of-life announcement (if applicable)
  - Hyperlink to applicable Honeywell Marketing information and -collateral
  - Asset upgrade / migration \$ benefits
  - Recommended products based upon selected customer assets
  - Possibility to directly contact Honeywell's global service centers

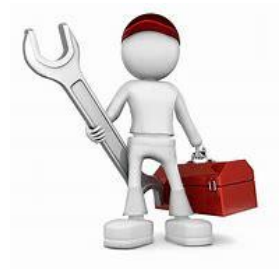

# REGISTRATION

Step 1 in one-time Registration Process:

• Link to the Asses Lifecycle Health assessment tool:

https://honeywellprocess-community.force.com/healthcheck/s/ (in Chrome!)

• Click on: Login/Register

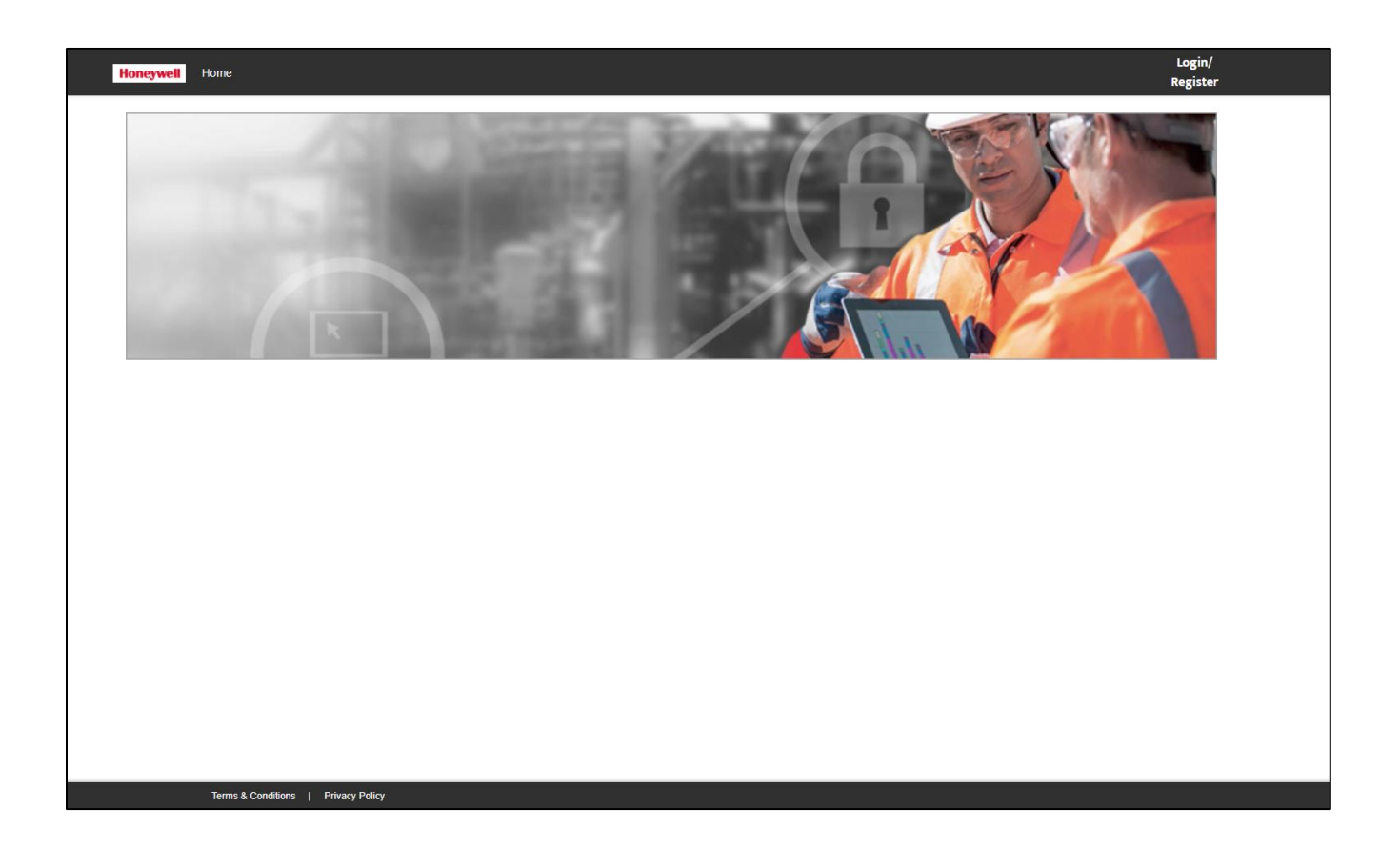

Step 2: Click on: CREATE AN ACCOUNT

# Sign In

Username / Email 🛈

| E459707           |                   |         |
|-------------------|-------------------|---------|
| Password          |                   |         |
|                   |                   | $\odot$ |
| Remember Me       |                   |         |
| SIGN IN           | CREATE AN ACCOUNT |         |
| FORGOT PASSWORD   |                   |         |
| MANAGE MY ACCOUNT |                   |         |

Step 3: Fill below details and Click on: Register

**Note:** if Honeywell has already set up the customer account for you (with or without preregistering your assets), you MUST register using the email address that was used to pre-register your account – to ensure correct matching. Please also use the same First Name and Last Name.

# Account Registration

| Enter the details to create your Honeywell ID. |   |
|------------------------------------------------|---|
| First Name                                     |   |
|                                                |   |
| Last Name                                      |   |
|                                                |   |
| Email                                          |   |
|                                                |   |
| Password O                                     |   |
| C                                              | D |
| Confirm Password                               |   |
| C                                              | D |
| I am at least 18 years old                     |   |
| REGISTER                                       |   |

Step 4: Fill validation screen on Click on: CREATE ACCOUNT

# Activate Account

To create your account, enter the validation code that was sent to your email address. This code is valid for only 15 minutes.

Validation Code

| I |                |  |
|---|----------------|--|
|   | CREATE ACCOUNT |  |

NOTE: If you do not receive the email, please check your bulk and junk email folders before sending another code.

RESEND VALIDATION CODE

Step 5: Enter username and password and Click on: SIGN IN

# Sign In

| Username / Email O |                   |         |
|--------------------|-------------------|---------|
| Password           |                   |         |
|                    |                   | $\odot$ |
| Remember Me        |                   |         |
| SIGN IN            | CREATE AN ACCOUNT |         |
| FORGOT PASSWORD    |                   |         |
| MANAGE MY ACCOUNT  |                   |         |

Step 6: Enter account details, personal info, accept Honeywell T&C's and Click on: SAVE

**Note:** if Honeywell has already set up the customer account for you (with or without preregistering your assets), step 6 will automatically be skipped by the registration process. You will NOT see screen below and automatically get entry to the tool.

| Honeywell Home            |                      |                                                     | PMC user2 🔻 |  |
|---------------------------|----------------------|-----------------------------------------------------|-------------|--|
|                           |                      |                                                     |             |  |
|                           |                      |                                                     |             |  |
|                           |                      | REGISTRATION                                        |             |  |
|                           | First Name           | PMC                                                 |             |  |
|                           | Last Name            | user2                                               |             |  |
|                           | Email Address        | pmcuser2@mailinator.com                             |             |  |
|                           | Company Name*        | Enter Account Name                                  |             |  |
|                           | Primary Address*     |                                                     |             |  |
|                           |                      | Enter Primary Address                               |             |  |
|                           | Diana Grant          |                                                     |             |  |
|                           | Primary Street       | test                                                |             |  |
|                           | Primary City*        | test                                                |             |  |
|                           | Primary State*       | test                                                |             |  |
|                           | Primary Country*     | United Kingdom                                      |             |  |
|                           | Primary Postal Code* | test                                                |             |  |
|                           | Segment*             | None 🗘                                              |             |  |
|                           | Sub Segment*         | None 🔹                                              |             |  |
|                           | Enter Job Title*     |                                                     |             |  |
|                           |                      | Director of IT                                      |             |  |
|                           | Enter Function*      | Quality                                             |             |  |
|                           |                      | Cosmy V                                             |             |  |
|                           | Mobile Number*       | 2803489392                                          |             |  |
|                           |                      | I accept the Terms & Conditions and Privacy Policy* |             |  |
|                           | _                    | SA//F                                               |             |  |
|                           |                      | - JAVL                                              |             |  |
| Terms & Conditions   Priv | racy Policy          |                                                     |             |  |

# USE OF THE TOOL

| Asset Life                                    | ecycle H                                                                                                    | ealth Assess                                                                        | ment                                                                                                    |                                                                                                    |               |                                                     |                                                                                                    |                                                                      |                                                                    |
|-----------------------------------------------|----------------------------------------------------------------------------------------------------|-------------------------------------------------------------------------------------|----------------------------------------------------------------------------------------------------|----------------------------------------------------------------------------------------------------|---------------|-----------------------------------------------------|----------------------------------------------------------------------------------------------------|----------------------------------------------------------------------|--------------------------------------------------------------------|
|                                               |                                                                                                    |                                                                                     |                                                                                                    |                                                                                                    |               |                                                     |                                                                                                    |                                                                      |                                                                    |
| × Remove                                      | Site                                                                                                    | + Add Row                                                                           | Show Benefits                                                                                                    | a Print                                                                                                    | Proposal for  | Spare Parts List                                    | 🔒 Upgrade/Migra                                                                                                    | ation Proposal                                                       | Service Contract Pro                                               |
|                                               |                                                                                                    |                                                                                     |                                                                                                    |                                                                                                    |               |                                                     |                                                                                                    |                                                                      |                                                                    |
| Enter New Site                                | 9                                                                                                    |                                                                                     |                                                                                                    | Current Availabl                                                                                                    | le Sites      |                                                     |                                                                                                    |                                                                      |                                                                    |
| PMC Test                                      |                                                                                                    |                                                                                     |                                                                                                    | PMC Test                                                                                                    |               |                                                     | \$                                                                                                    |                                                                      |                                                                    |
| Product Line                                  |                                                                                                    | Model Descrip                                                                       | tion                                                                                                    |                                                                                                    | Quan          | tity Product<br>Supported                           | Upgrade Product                                                                                                    | Benefit Of Upgr                                                      | ading                                                              |
| Terminals                                     | \$                                                                                                    |                                                                                     | 990 Series Smart Rad                                                                                                    | lar FlexLine                                                                                                    | × 0           | Full                                                |                                                                                                    | Upgrade to TUV<br>& Digital Relay o<br>protection.                   | SIL certified 4-20mA Analog C<br>utputs (2 nos) for overfill & une |
| Field Instrume                                | nt 🗘                                                                                                    |                                                                                     | STT 3000 Temperature Tra                                                                                                    | nsmitter STT250                                                                                                    | X 2           | Best effort                                         | STT700                                                                                                    | Lower lifecycle C<br>Integration                                     | ost , Better performance,Syste                                     |
| Modular Syste                                 | ms 🛟                                                                                                    |                                                                                     | ControlEdge F                                                                                                    | PLC                                                                                                    | X 2           | Full                                                |                                                                                                    |                                                                      |                                                                    |
| Gas                                           | :                                                                                                    |                                                                                     | Gaslab Q1                                                                                                    |                                                                                                    | X 1           | Parts until                                         | GasLab Q2                                                                                                    | Be ready for the                                                     | latest correlative natural gas                                     |
| Т                                             | erms & Con                                                                                                    | ditions   Priv                                                                      | racy Policy                                                                                                    |                                                                                                    |               |                                                     |                                                                                                    |                                                                      |                                                                    |
| Honeywell                                     | Home                                                                                                    |                                                                                     |                                                                                                    |                                                                                                    |               |                                                     |                                                                                                    |                                                                      |                                                                    |
| Honeywell                                     | Home                                                                                                    |                                                                                     |                                                                                                    |                                                                                                    |               |                                                     |                                                                                                    |                                                                      |                                                                    |
| Honeywell                                     | Home<br>ation Prop                                                                                                    | posal                                                                               | Service Contract Propo                                                                                                    | sal 📔 Request S                                                                                                    | Service Visit | Secontact PMC                                       | C Lifecycle services                                                                                                    |                                                                      |                                                                    |
| Honeywell                                     | Home<br>ation Prop                                                                                                    | posal 🗄                                                                             | Service Contract Propo                                                                                                    | sal 😰 Request S                                                                                                    | Service Visit | Contact PMC                                         | Lifecycle services                                                                                                    | Enter Asset                                                          |                                                                    |
| Honeywell Jpgrade/Migra                       | Home<br>ation Prop<br>Benefit                                                                                         | Dosal 👔                                                                             | Service Contract Propo                                                                                                    | sal 👔 Request S                                                                                                    | Service Visit | Contact PMC                                         | E Lifecycle services                                                                                                    | Enter Asset<br>Information                                           |                                                                    |
| Honeywell                                     | Home<br>ation Prop<br>Benefit<br>Upgrade<br>& Digital<br>protectio                                                    | Dosal IIIIIIIIIIIIIIIIIIIIIIIIIIIIIIIIIIII                                          | Service Contract Propo<br>tified 4-20mA Analog Outpu<br>(2 nos) for overfill & underfil                                                                  | sal Request S Product Lifecycle Primary Product - Upgrade Available                                                                     | Service Visit | Contact PMC                                         | C Lifecycle services Available Spare Parts Spare Parts                                                                                                    | Enter Asset<br>Information<br>+ Asset De                             | tails                                                              |
| Honeywell Jpgrade/Migra ade Product           | Home<br>ation Prop<br>Benefit<br>Upgrade<br>& Digital<br>protectio<br>Lower lif<br>Integratio                         | Of Upgrading<br>et to TUV SIL cer<br>Relay outputs<br>on.                           | Service Contract Propo<br>tified 4-20mA Analog Outpu<br>(2 nos) for overfill & underfil<br>etter performance, System                                     | sal Request S Product Lifecycle Primary Product - Upgrade Available Phased-out Product                                                  | Service Visit | Contact PMC                                         | Available Spare<br>Parts Spare Parts Spare Parts Spare Parts                                                                                                   | Enter Asset<br>Information<br>+ Asset De<br>+ Asset De               | tails                                                              |
| Honeywell Jpgrade/Migr                        | Home<br>ation Prop<br>Benefit<br>Upgrade<br>& Digital<br>protectio<br>Lower lif<br>Integrati                          | Of Upgrading<br>to TUV SIL cer<br>Relay outputs<br>in.<br>fecycle Cost , Bi<br>on   | Service Contract Propo<br>tified 4-20mA Analog Outpu<br>(2 nos) for overfill & underfil<br>etter performance, System                                     | sal Request S<br>Product Lifecycle<br>Primary Product - Upgrade Available<br>Phased-out Product<br>Primary Product                      | Service Visit | Contact PMC Product Information Link Link Link Link | Lifecycle services         Available Spare Parts         > Spare Parts         > Spare Parts         > Spare Parts         > Spare Parts         > Spare Parts | Enter Asset<br>Information<br>+ Asset De<br>+ Asset De               | tails                                                              |
| Honeywell Jpgrade/Migra ade Product 700 ab Q2 | Home<br>ation Prop<br>Benefit<br>Upgrade<br>& Digital<br>protectio<br>Lower lif<br>Integratic<br>Be ready<br>analysis | Of Upgrading<br>et to TUV SIL cer<br>Relay outputs<br>in.<br>fecycle Cost , B<br>on | Service Contract Propo<br>tified 4-20mA Analog Outpu<br>(2 nos) for overfill & underfil<br>etter performance, System<br>orrelative natural gas<br>enance | sal Request S Product Lifecycle Product Lifecycle Primary Product - Upgrade Available Phased-out Product Primary Product Legacy Product | Service Visit | Contact PMC                                         | Available Spare<br>Parts<br>Spare Parts<br>Spare Parts<br>Spare Parts<br>Spare Parts<br>Spare Parts<br>Spare Parts                                             | Enter Asset<br>Information<br>+ Asset De<br>+ Asset De<br>+ Asset De | tails                                                              |

PMC Asset Lifecycle Health Assessment User Manual

You are now in the tool. Shown on the pictures on the previous page you will see the left side of the screen (first picture) and middle section of the screen (second picture, 2 columns of data are overlapping both screens). This screen you will see when logging in from now on. In here you have to:

- Create a site to which the assets belong to (an account can have multiple sites)
- You can remove a site through the "Remove Site" functionality
- By using "Add Row" you can enter a new asset for the site on top of the screen
- Select the Product Line for the asset from the Drop-Down list "Product Line"
- Select an asset from the Drop-Down list "Model Description" (the list is "searchable", i.e. type "CIU" to find all CIU models)
- Enter the Quantity of the asset in the "Quantity" field
- Use the "Show Benefits" functionality to see (or hide) \$ figures for functional and TCO benefits (if applicable)
- Use the "Print" functionality to create a PDF document of all asset data. If an account has multiple sites, you will be able to select the sites you for which you would like to print the asset information.
- Click on the hyperlink under "Lifecycle Information" to download the Honeywellreleased end-of-life announcement for the selected asset (if applicable)
- Click on the hyperlink under "Product Information" to open the webpage with applicable Honeywell Marketing information and -collateral for the selected asset
- Click on the button "Spare Parts" to view spare parts availability for selected assets.

Servo gauge 854 Spare Parts

| Select Product Group              |    |
|-----------------------------------|----|
| Select Product Group              | \$ |
| Select Product Group              |    |
| Displacers                        |    |
| Measuring wires                   |    |
| Printed Circuit Boards and Eproms |    |
| Spare parts Servo gauges          |    |
| Tools                             |    |

- Some assets have multiple underlying "Product Groups". If this is the case, select the correct group first.
- o After selecting the group, you can view available spare parts for that group.
- You can also select the spare part for which you would like to receive a proposal, enter a quantity and add it to the list of spare parts (next picture)
- You can then continue with other products; the parts list has been saved.

|                                                                                                    |          |             | Servo gauge 854 Spare Parts                                                       |
|----------------------------------------------------------------------------------------------------|----------|-------------|-----------------------------------------------------------------------------------|
| Select Product Group                                                                                                    |          |             |                                                                                   |
| Displacers                                                                                                    |          |             | <b>\$</b>                                                                         |
| Select a Spare Part                                                                                                    | Quantity | Part Number | Spare Part Name                                                                   |
|                                                                                                    |          | S0815330    | Carbon filled PTFE, weight 223 g.; Diameter 140 mm (C/223/CT/140)                 |
| <ul> <li>Image: A set of the set of the</li></ul> | 2        | S0815362    | Spider Displacer Carbon filled PTFE, weight 223 g.; Diameter 90 mm (CG/223/CT090) |
|                                                                                                    |          | S0815360    | Carbon filled PTFE, weight 223 g.; Diameter 25 mm (C/223/CT/025)                  |
|                                                                                                    |          | S0815345    | Carbon filled PTFE, weight 223 g.; Diameter 110 mm (C/223/CT/110)                 |
|                                                                                                    |          | S0815316    | Displacer CD/0223/S/82 "Stabigauge"                                               |
|                                                                                                    |          | S0815343    | Carbon filled PTFE_weight 223 g : Diameter 45 mm (C/223/CT/045)                   |
|                                                                                                    |          |             | ✓ Add Spare Parts to List X Close Selection Screen                                |

0540

- Click on the button "Asset details" to optionally enter specific asset details:
  - Serial Numbers of the assets (multiple serial numbers if there are multiple assets). Please use a semicolon ";" to separate multiple values.
  - o Data of last service visit for the assets
  - o Date of last calibration for the assets
  - Note: in future, these fields can/will also be maintained through Honeywell.
- Use the "Proposal for Spare Parts" functionality to request a proposal for all the Spare Parts you have added to your spare parts list. You can view (and change) the final Spare Parts list before sending a request for proposal to one of our global service centers.
- Use the "Service Contract Proposal" functionality to request a proposal for a Service Contract. Before sending the request, you will be able to select the assets that are to be included in the Service Contract proposal and send this to one of our global service centers.
- Use the "Upgrade/Migration Proposal" functionality to request a proposal for an Upgrade or Migration of your Legacy or End-of-Life assets. Before sending the request, you will be able to select the assets for the upgrade or migration proposal and send this to one of our global service centers.
- Use the "Request Service Functionality" to request a (proposal for a) Service Visit which you can send immediately to one of our global service centers.

- On the bottom of the screen (see picture below), for the selected asset through an AI (Artificial Intelligence) engine the tool will show you product recommendations for assets that across our customer base are frequently being bought together.
  - If you are already in possession of one of these products, by using the "Add" functionality you can quickly add the asset to your site.
  - By using the "Product Proposal" functionality you can immediately request a proposal for concerned asset.
  - Clicking on the asset name opens the webpage with applicable Honeywell Marketing information and -collateral for the selected asset

| Product Line                                   | Model Description                                                                                               |                                | Quantity            | Product Upgrade Product Supported | Benefit Of Upgrading                                                                                                    | Product Lifecycle                      | Lifecycle<br>Information | Product<br>Information |
|------------------------------------------------|----------------------------------------------------------------------------------------------------|--------------------------------|---------------------|-----------------------------------|----------------------------------------------------------------------------------------------------|----------------------------------------|--------------------------|------------------------|
| Terminals 🛔                                    | 990 5                                                                                                    | Series Smart Radar FlexLine X  | 0                   | Full                              | Upgrade to TUV SIL certified 4-20mA Analog<br>Output & Digital Relay outputs (2 nos) for overfill<br>& underfill protection. | Primary Product –<br>Upgrade Available |                          | Link                   |
| Terminals                                      |                                                                                                    | VITO interface X               | 5                   | Full                              |                                                                                                    | Primary Product                        |                          | Link                   |
| Suggestions for 990 S<br>Similar Customers who | Suggestions for 990 Series Smart Radar FlexLine Vext Product Similar Customers who have this product also have: |                                |                     |                                   |                                                                                                    |                                        |                          |                        |
| Terminals -<br>CIU 888                         |                                                                                                    | Terminals -<br>Servo gauge 854 | Terminal<br>VITO LT | s -<br>Temperature probe          | Terminals -<br>Tank Side Indicator                                                                                           | Terminals -<br>SmartView               |                          |                        |
| + Add                                          | Product Proposal                                                                                                | + Add Product Proposal         | + 4                 | Add Product Proposal              | + Add Product Proposal                                                                                                    | + Add                                  | Product Proposal         |                        |

• If you scroll to the right side of the screen you can see a graphical representation of the assets and total asset lifecycle health of the site:

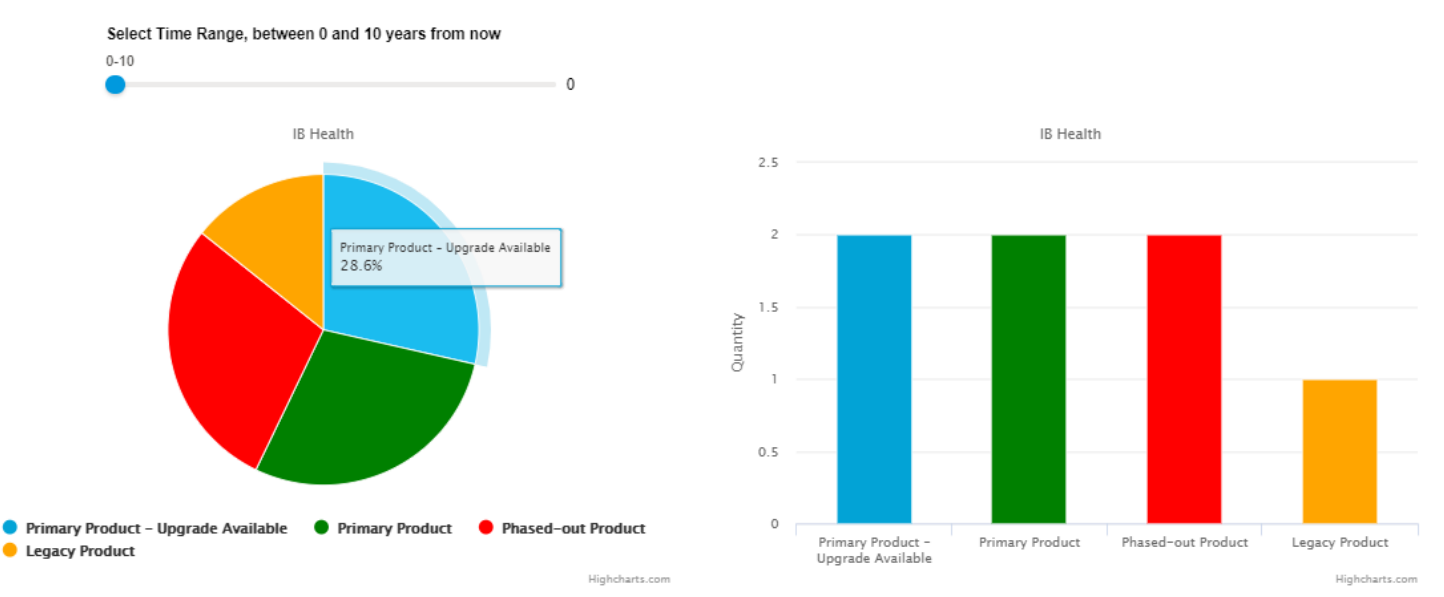

Future Lifecycle Status of Products

- On the left upper corner of this screen you will see a slider. You can move this slider to the right to check on the future lifecycle status of your assets which is based upon available lifecycle information at this moment.
- Example: A Legacy asset with parts availability until 3 years from now, will change to obsolete after 3 years:

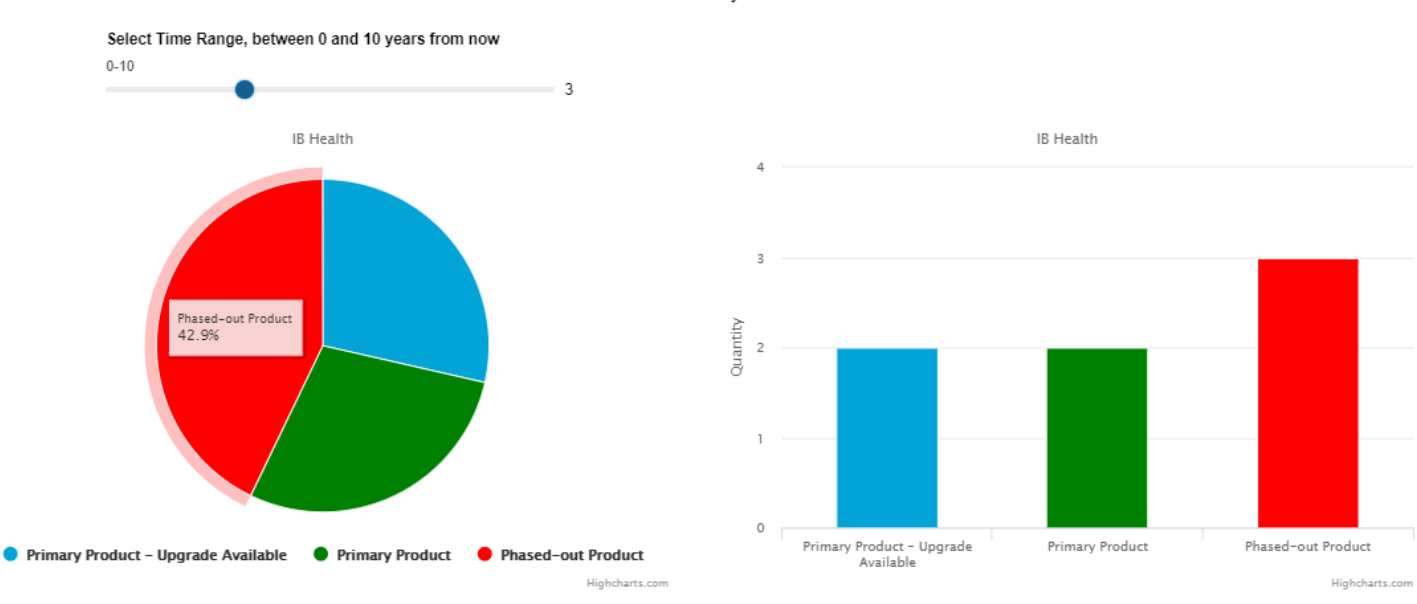

Future Lifecycle Status of Products

PMC Asset Lifecycle Health Assessment User Manual

- Use the "Contact PMC Lifecycle Services" functionality to contact one of our global service centers for ANY question or enquiry you have on:
  - The tool itself (and possible recommendations)
  - o Assets and underlying asset data
  - o Output of the tool
  - o Information about lifecycle phases
  - o Upgrade recommendations
  - o PMC Lifecycle Service Offerings, like:
  - ✓ Detailed Technical Health Check / Site Survey
  - ✓ Information on Migration and/or Upgrades of existing assets
  - ✓ Spare Parts support and/or purchases
  - ✓ Entitlements PMC can offer in Periodic Service Contracts
  - ✓ Help to build a Multi-Year Migration / Upgrade plan
  - ✓ Help desk and/or remote support
  - ✓ To receive a proposal on any of the above
  - ✓ And many more...

# PMC LIFECYCLE SERVICES

PMC Lifecycle Services helps you to maintain a peak operating performance, to maximize the ongoing value of your systems, measurements, control devices and field instruments.

We provide to the PMC installed base a flexible framework of lifecycle services that helps to ensure safety, equipment reliability and system performance for the lifetime of your site.

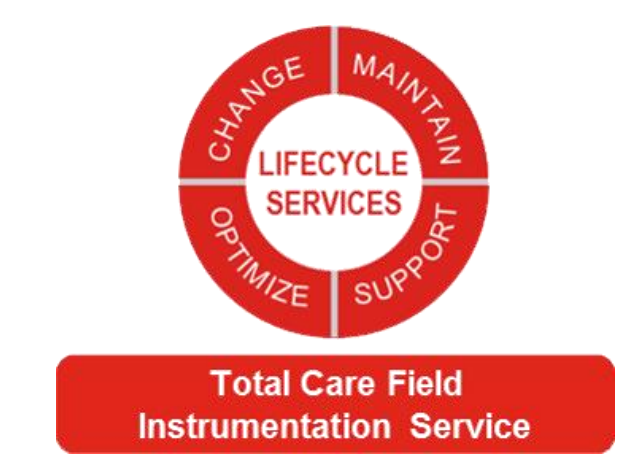

| Introduction                                 | Support                                       | Replacement | End of Life |
|----------------------------------------------|-----------------------------------------------|-------------|-------------|
| Start Up &<br>Commissioning                  | Reactive/Preventive/Predictive<br>Maintenance | Upgrades    | Migrations  |
| Extended warranty                            | Spare Parts & Repairs                         |             |             |
| Service Contracts - Extended Warranty - GTAC |                                               |             |             |

# NOTICES

## Third-party licenses

This product may contain or be derived from materials, including software, of third parties. The third party materials may be subject to licenses, notices, restrictions and obligations imposed by the licensor.

The licenses, notices, restrictions and obligations, if any, may be found in the materials accompanying the product, in the documents or files accompanying such third party materials, in a file named third\_party\_licenses on the media containing the product, or at

http://www.honeywell.com/ps/thirdpartylicenses.

#### Documentation feedback

You can find the most up-to-date documents on the Honeywell Process Solutions support website at:

http://www.honeywellprocess.com/support

If you have comments about Honeywell Process Solutions documentation, send your feedback to: <u>hpsdocs@honeywell.com</u>

Use this email address to provide feedback, or to report errors and omissions in the documentation. For immediate help with a technical problem, contact your local Honeywell Process Solutions Customer Contact Center (CCC) or Honeywell Technical Assistance Center (TAC).

#### How to report a security vulnerability

For the purpose of submission, a security vulnerability is defined as a software defect or weakness that can be exploited to reduce the operational or security capabilities of the software.

Honeywell investigates all reports of security vulnerabilities affecting Honeywell products and services.

To report a potential security vulnerability against any Honeywell product, please follow the instructions at:

#### https://honeywell.com/pages/vulnerabilityreporting.aspx

Submit the requested information to Honeywell using one of the following methods:

- Send an email to <u>security@honeywell.com;</u> or.
- Contact your local Honeywell Process Solutions Customer Contact Center (CCC) or Honeywell Technical Assistance Center (TAC).

#### Support

For support, contact your local Honeywell Process Solutions Customer Contact Center (CCC). To find your local CCC visit the website, <u>https://www.honeywellprocess.com/en-US/contact-us/customer-support-contacts/Pages/default.aspx</u>.

## Contact

Honeywell Technical Assistance Center (TAC) contact details:

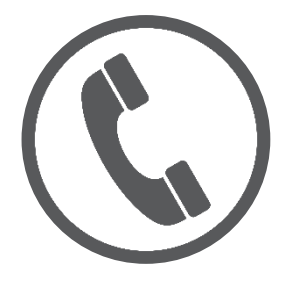

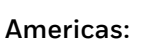

HFS: 1 (800) 423-9883 HFS: 1 (215) 641-3610 GAS: 1 (855) 251-7065

# U

HFS-TAC-Support@Honeywell.com MI-TAC-Support@Honeywell.com ElsterSupport@honeywell.com USM only:aftersales@honeywell.com

## EMEA:

HFS: 00 (800) 12 026 455 HFS: +44 12 0264 5583 Elster: +49 231 937110-88

## India:

(800) 442-0163